## Umstellung Blockgröße der Caché-Datenbanken

- Anzuwenden wenn GBLOCKCOPY mit "Convert 2KB to 8KB DB" nicht funktioniert, z.B. Cache 2009 Duria Datenbank.
- Interactive copy
- Zunächst überprüfen welche Datenbank 2KB ist.
- Systemmanagemant Portal
- Operationen/Datenbanken.
- Auf Datenbanken klicken.

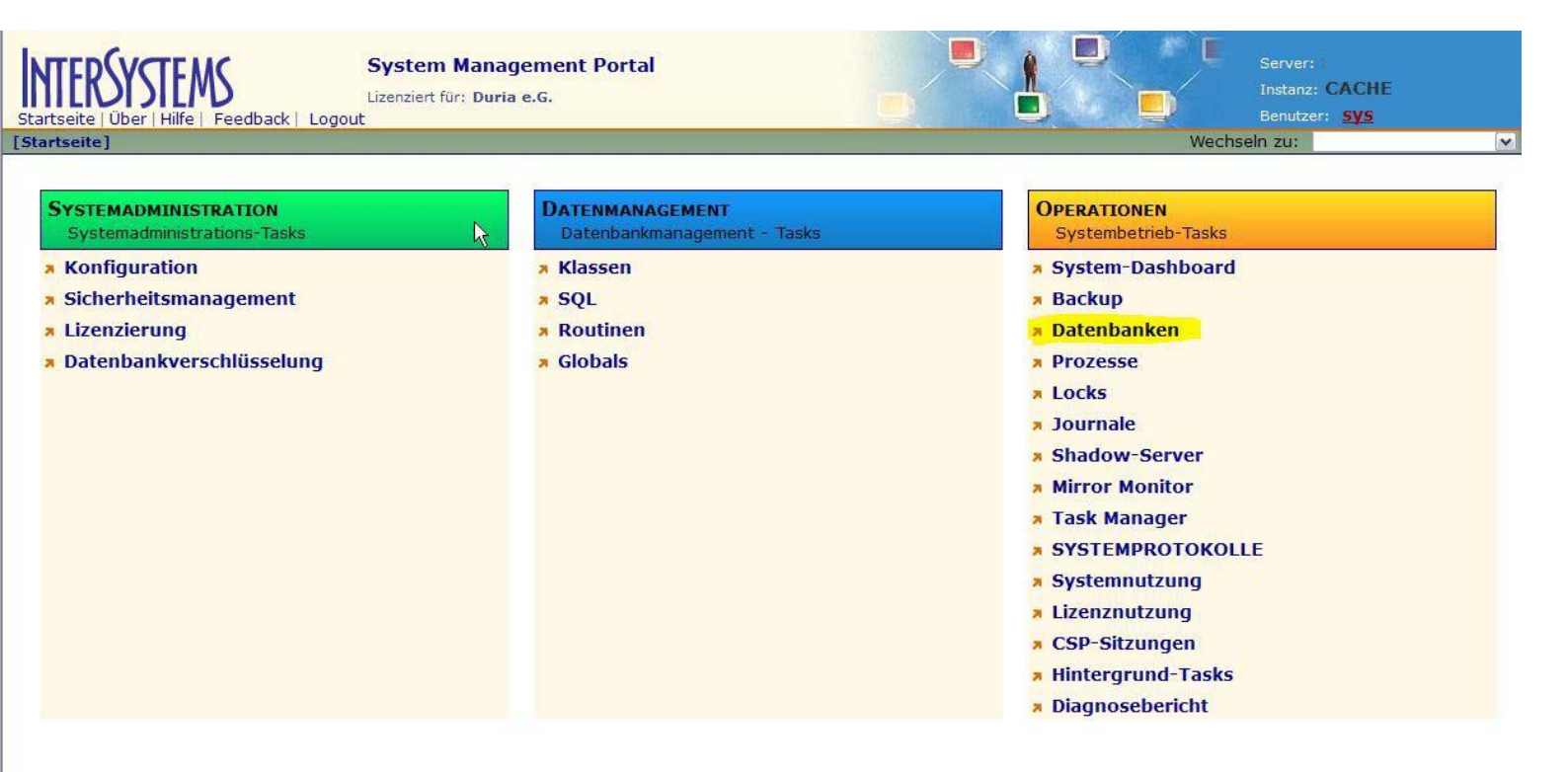

 Als nächstes auf die, in unserem Beispiel, Duria Datenbank klicken.

| TTERSYST          | Datenb:<br>Lizenziert f<br>Ife   Feedback   Logout | anken<br>ür: Duria e.G. |            |                 |                    |          |                | Server:<br>Instanz: (<br>Benutzer:<br>Wechs | CACHE<br><u>sys</u><br>ieln zu: |
|-------------------|----------------------------------------------------|-------------------------|------------|-----------------|--------------------|----------|----------------|---------------------------------------------|---------------------------------|
| FreeSpace   In    | tegritätsprüfung   Integrität                      | sprotokoll              |            |                 |                    |          |                |                                             |                                 |
| Liste der lokalen | Datenbanken:                                       |                         |            | Letz            | te Aktualisierung: | 2013-09- | 09 11:35:21.82 | 7 🗌 Auto                                    |                                 |
| Filter:           | Seitenformat: 20 💌 G                               | Gefundene Element       | e: 15      |                 |                    |          |                |                                             |                                 |
| Name              | Verzeichnis                                        | Max. Größe (GB)         | Größe (MB) | Status          | Verschlüsselt      | Journal  |                |                                             |                                 |
| CACHESYS          | d:\cachesys\mgr\                                   | Unbegrenzt              | 36         | Gemountet/RW    | Nein               | Ja       | -              |                                             |                                 |
| CACHELIB          | d:\cachesys\mgr\cachelib\                          | Unbegrenzt              | 217        | Gemountet/R     | Nein               | Nein     | (7)            | -                                           |                                 |
| CACHETEMP         | d:\cachesys\mgr\cachetemp\                         | Unbegrenzt              | 240        | Gemountet/RW    | Nein               | Nein     |                | 84                                          |                                 |
| CACHE             | d:\cachesys\mgr\cache\                             | Unbegrenzt              | 1          | Gemountet/RW    | Nein               | Nein     | (75)           |                                             |                                 |
| CACHEAUDIT        | d:\cachesys\mgr\cacheaudit\                        | Unbegrenzt              | 11         | Gemountet/RW    | Nein               | Ja       |                | 84                                          |                                 |
| AMIS              | d:\cacheduria\amis\                                | Unbegrenzt              | 1038       | Gemountet/RW    | Nein               | Ja       | Entmounten     | -                                           |                                 |
| DOCBOOK           | d:\cachesys\mgr\docbook\                           | Unbegrenzt              | 114        | Gemountet/RW    | Nein               | Nein     | Entmounten     | 84                                          |                                 |
| DURIA             | d:\cacheduria\duria\                               | Unbegrenzt              | 92         | Gemountet/RW    | Nein               | Ja       | Entmounten     | -                                           |                                 |
| GOZ               | d:\cacheduria\goz\                                 | Unbegrenzt              | 78         | Gemountet/RW    | Nein               | Ja       | Entmounten     | 84                                          |                                 |
| ICD               | d:\cacheduria\icd\                                 | Unbegrenzt              | 16         | Gemountet/RW    | Nein               | Ja       | Entmounten     | -                                           |                                 |
| PRAX1             | d:\cacheduria\prax1\                               | Unbegrenzt              | 2440       | Gemountet/RW    | Nein               | Ja       | Entmounten     | 84                                          |                                 |
| PRAX2             | d:\cacheduria\prax2\                               | Unbegrenzt              | 42         | Gemountet/RW    | Nein               | Ja       | Entmounten     | -                                           |                                 |
| SAMPLES           | D:\CacheSys\MGR\samples\                           | Unbegrenzt              | 31         | Nicht gemounter | Nein               | Nein     | -              | Mounten                                     |                                 |
| SYSTEM            | d:\cacheduria\system\                              | Unbegrenzt              | 95         | Gemountet/RW    | Nein               | Ja       | Entmounten     |                                             |                                 |
| USER              | D:\CacheSys\MGR\user\                              | Unbegrenzt              | 1          | Nicht gemounter | Nein               | Ja       | -              | Mounten                                     |                                 |

# Wenn in der Ansicht bei Blockgröße 2048 steht, muss diese Datenbank konvertiert werden!

| seite   Über   Hilfe   Feedback   Log                     | Lizenziert für: Duria e.G.<br>out |                                      | Instanz: CACHE<br>Benutzer: <u>Sys</u> |
|-----------------------------------------------------------|-----------------------------------|--------------------------------------|----------------------------------------|
| tenbankliste                                              | ankeigenschatten j                |                                      | wechseln zu:                           |
| atails zu Datenbank d:\cacheduria\                        | duria\ werden unten angezeigt:    | Letzte automatische A                | ktualisierung: 2013-09-09 11:36:01.    |
| ALLGEMEINE IN                                             | NFORMATIONEN                      | DATENBANKGRÖSSE                      |                                        |
| Name der Ressource:                                       | %DB_%DEFAULT                      | Blockgröße:                          | 2048                                   |
| Verzeichnis:                                              | d:\cacheduria\duria\              | Blöcke:                              | 47200                                  |
| Gemountet:                                                | Ja                                | Max. Größe:                          | Unbegrenzt                             |
|                                                           | Nein                              | Größe:                               | 92                                     |
| Schreibgeschützt:                                         | Nein                              | Erweiterungsgröße:                   | Systemstandard                         |
| Schreibgeschützt:<br>Cluster gemountet:                   |                                   | Zulatzt gemessene Enveiterungedaueri | 03/27/2013 10:52:08                    |
| Schreibgeschützt:<br>Cluster gemountet:<br>Verschlüsselt: | Nein                              | Zuletzt gemessene Erweiterungsuader. |                                        |

Details zu ausgewähltem Element: Klicken Sie auf ein Element, um seine Details anzuzeigen.

## Zurück zur Startseite, dort auf Systemkonfiguration/Lokale Datenbanken

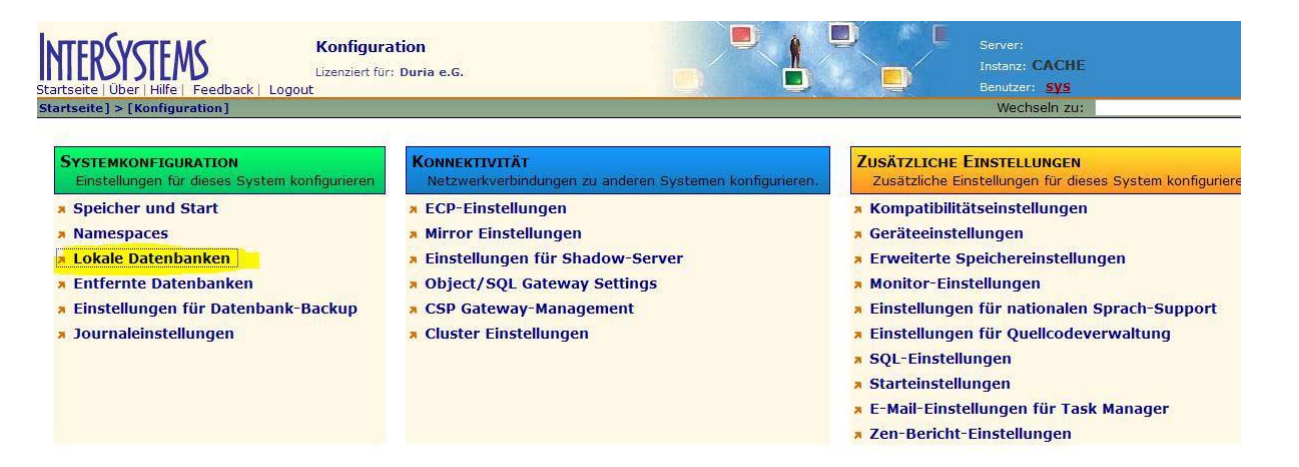

## Oben auf "Neue Datenbank erstellen"

| ERSYST                                     | Lokale<br>Lizenziert            | Datenban<br>für: Duria e.C | ken<br>5.       |                |                   |          |                   | Server<br>Instan<br>Benutz | :<br>z: CACHE<br>:er: <u>sys</u> |
|--------------------------------------------|---------------------------------|----------------------------|-----------------|----------------|-------------------|----------|-------------------|----------------------------|----------------------------------|
| tseite] > [Koni                            | figuration] > [Lokale Datenbank | en]                        |                 |                |                   |          |                   | Wech                       | iseln zu:                        |
| <mark>ue Datenban</mark><br>te der lokaler | n Datenbanken:                  |                            |                 | Letzte         | Aktualisierung: 2 | 013-09-0 | 9 11:37:33.96     | 7 🗌 Auto                   |                                  |
| Filter:                                    | Seitenformat: 20 💌              | Gefundene El               | emente: 15      |                |                   |          |                   |                            |                                  |
| Name                                       | Verzeichnis                     | Größe (MB)                 | Status          | Ressource      | Verschlüsselt     | Journal  |                   |                            |                                  |
| CACHESYS                                   | d:\cachesys\mgr\                | 36                         | Gemountet/RW    | %DB_CACHESYS   | Nein              | Ja       | <u>Bearbeiten</u> | 12                         | Globals                          |
| CACHELIB                                   | d:\cachesys\mgr\cachelib\       | 217                        | Gemountet/R     | %DB_CACHELIB   | Nein              | Nein     | <u>Bearbeiten</u> | 12                         | Globals                          |
| CACHETEMP                                  | d:\cachesys\mgr\cachetemp\      | 240                        | Gemountet/RW    | %DB_CACHETEMP  | Nein              | Nein     | <u>Bearbeiten</u> | 12                         | Globals                          |
| CACHE                                      | d:\cachesys\mgr\cache\          | 1                          | Gemountet/RW    | %DB_CACHE      | Nein              | Nein     | <u>Bearbeiten</u> | 14                         | Globals                          |
| CACHEAUDIT                                 | d:\cachesys\mgr\cacheaudit\     | 11                         | Gemountet/RW    | %DB_CACHEAUDIT | Nein              | Ja       | <u>Bearbeiten</u> | 12                         | Globals                          |
| AMIS                                       | d:\cacheduria\amis\             | 1038                       | Gemountet/RW    | %DB_%DEFAULT   | Nein              | Ja       | <u>Bearbeiten</u> | <u>Löschen</u>             | Globals                          |
| росвоок                                    | d:\cachesys\mgr\docbook\        | 114                        | Gemountet/RW    | %DB_DOCBOOK    | Nein              | Nein     | <u>Bearbeiten</u> | <u>Löschen</u>             | Globals                          |
| DURIA                                      | d:\cacheduria\duria\            | 92                         | Gemountet/RW    | %DB_%DEFAULT   | Nein              | Ja       | Bearbeiten        | Löschen                    | Globals                          |
| GOZ                                        | d:\cacheduria\goz\              | 78                         | Gemountet/RW    | %DB_%DEFAULT   | Nein              | Ja       | <b>Bearbeiten</b> | Löschen                    | Globals                          |
| ICD                                        | d:\cacheduria\icd\              | 16                         | Gemountet/RW    | %DB_%DEFAULT   | Nein              | Ja       | <u>Bearbeiten</u> | Löschen                    | Globals                          |
| PRAX1                                      | d:\cacheduria\prax1\            | 2440                       | Gemountet/RW    | %DB_%DEFAULT   | Nein              | Ja       | Bearbeiten        | Löschen                    | Globals                          |
| PRAX2                                      | d:\cacheduria\prax2\            | 42                         | Gemountet/RW    | %DB_%DEFAULT   | Nein              | Ja       | Bearbeiten        | Löschen                    | Globals                          |
| SAMPLES                                    | D:\CacheSys\MGR\samples\        | 31                         | Nicht gemountet | %DB_SAMPLES    | Nein              | Nein     | -                 | Löschen                    | -                                |
| SYSTEM                                     | d:\cacheduria\system\           | 95                         | Gemountet/RW    | %DB_%DEFAULT   | Nein              | Ja       | <u>Bearbeiten</u> | Löschen                    | Globals                          |
| USER                                       | D:\CacheSys\MGR\user\           | 1                          | Nicht gemountet | %DB_USER       | Nein              | Ja       | U                 | Löschen                    | -                                |

## Dort Namen und Ort eingeben, z.B.

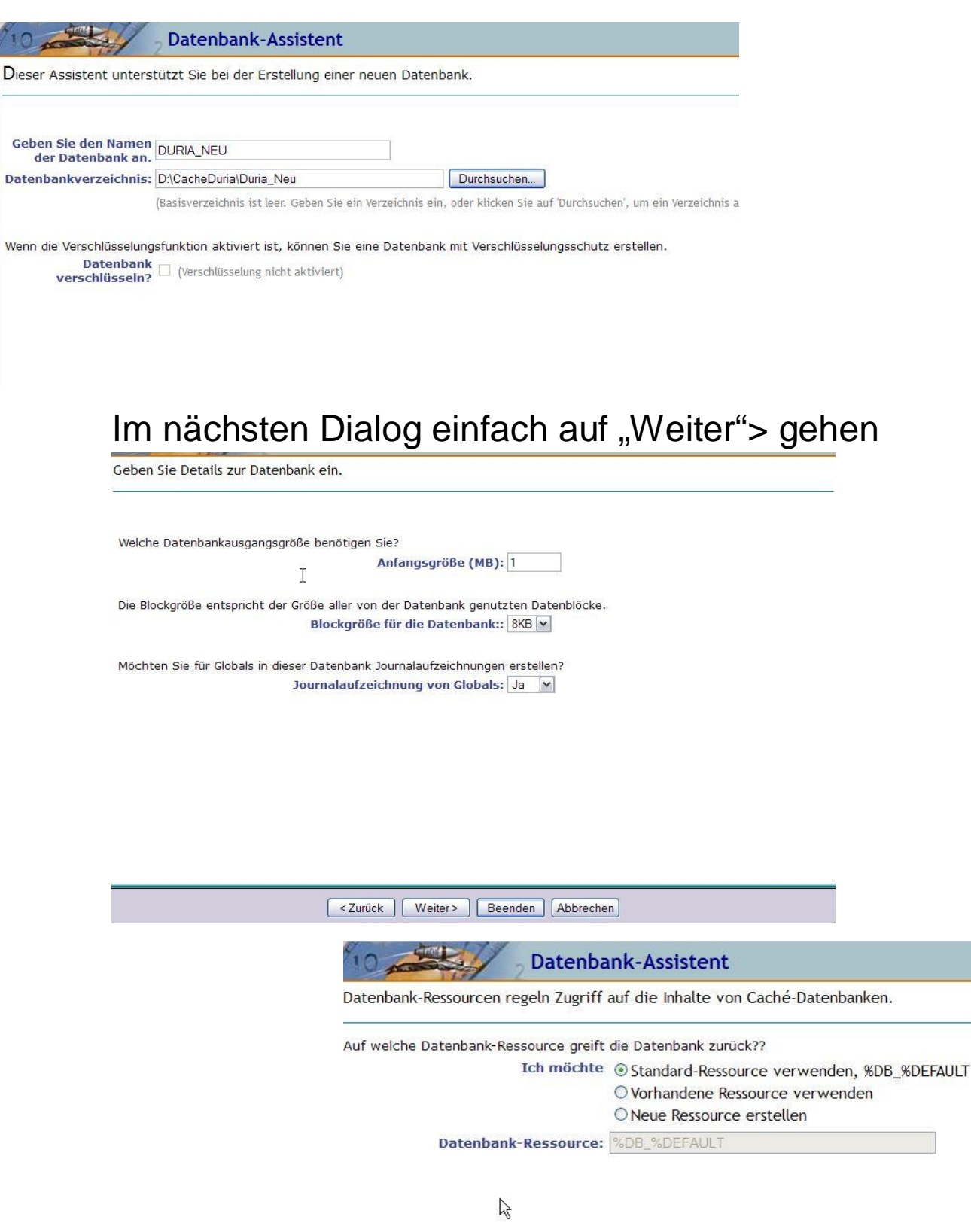

Hier ebenfalls.

Beim nächsten Dialog ist ein Fehler, dort kann man nicht auf "Fertig stellen" klicken, sondern man muss auf "Beenden" klicken!

| 10                                                         | Datenbank-Assistent                                                                                                    |
|------------------------------------------------------------|----------------------------------------------------------------------------------------------------|
| Der Assistent ist fast fert<br>Schaltfläche [Fertig stelle | ig. Bitte überprüfen Sie nachfolgend die Werte. Klicken Sie anschließend auf die<br>en], und erstellen Sie so die neue Datenbank. |
|                                                            | Datenbankname: DURIA_NEU                                                                                                    |
|                                                            | Verschlüsselte Datenbank: Nein                                                                                                    |
|                                                            | Datenbankverzeichnis: D:\CacheDuria\Duria_neu                                                                                     |
|                                                            | Datenbankausgangsgröße (MB): 1                                                                                                    |
|                                                            | Blockgröße: 8192 bytes                                                                                                    |
|                                                            | Journalaufzeichnung von Globals: Ja                                                                                               |
|                                                            | Datenbank-Ressource: %DB_%DEFAULT                                                                                                 |
| HINW                                                       | EIS: Die neue Datenbank wird automatisch der Backupliste hinzugefügt.                                                             |
|                                                            | <zurück weiter=""> Beenden Abbrechen</zurück>                                                                                     |

Danach kann man die neu erstellte Datenbank sehen.

| seite Über H<br>tseite] > [Kon | Lokale<br>Lizenziert<br>life   Feedback   Logout<br>figuration] > [Lokale Datenbank | Datenban<br>für: Duria e.C<br>:en] | ken             |                |                   |          |                   | Servei<br>Instan<br>Benut:<br>Wech | r:<br>z: CACHE<br>ter: <u>sys</u><br>iseln zu: |  |
|--------------------------------|-------------------------------------------------------------------------------------|------------------------------------|-----------------|----------------|-------------------|----------|-------------------|------------------------------------|------------------------------------------------|--|
| te der lokale                  | n Datenbanken:                                                                      |                                    |                 | Letzte         | Aktualisierung: 2 | 013-09-0 | 9 11:44:17.79     | 1 🗌 Auto                           |                                                |  |
| Filter:                        | Seitenformat: 20 💌                                                                  | Gefundene E                        | lemente: 16     |                |                   |          |                   | 20                                 |                                                |  |
| Name                           | Verzeichnis                                                                         | Größe (MB)                         | Status          | Ressource      | Verschlüsselt     | Journal  |                   |                                    |                                                |  |
| CACHESYS                       | d:\cachesys\mgr\                                                                    | 36                                 | Gemountet/RW    | %DB_CACHESYS   | Nein              | Ja       | Bearbeiten        |                                    | Globals                                        |  |
| CACHELIB                       | d:\cachesys\mgr\cachelib\                                                           | 217                                | Gemountet/R     | %DB_CACHELIB   | Nein              | Nein     | Bearbeiten        |                                    | Globals                                        |  |
| CACHETEMP                      | d:\cachesys\mgr\cachetemp\                                                          | 240                                | Gemountet/RW    | %DB_CACHETEMP  | Nein              | Nein     | <u>Bearbeiten</u> |                                    | Globals                                        |  |
| CACHE                          | d:\cachesys\mgr\cache\                                                              | 1                                  | Gemountet/RW    | %DB_CACHE      | Nein              | Nein     | Bearbeiten        | -                                  | Globals                                        |  |
| CACHEAUDIT                     | d:\cachesys\mgr\cacheaudit\                                                         | 11                                 | Gemountet/RW    | %DB_CACHEAUDIT | Nein              | Ja       | Bearbeiten        |                                    | Globals                                        |  |
| AMIS                           | d:\cacheduria\amis\                                                                 | 1038                               | Gemountet/RW    | %DB_%DEFAULT   | Nein              | Ja       | Bearbeiten        | Löschen                            | Globals                                        |  |
| росвоок                        | d:\cachesys\mgr\docbook\                                                            | 114                                | Gemountet/RW    | %DB_DOCBOOK    | Nein              | Nein     | <u>Bearbeiten</u> | Löschen                            | Globals                                        |  |
| DURIA                          | d:\cacheduria\duria\                                                                | 92                                 | Gemountet/RW    | %DB_%DEFAULT   | Nein              | Ja       | Bearbeiten        | Löschen                            | Globals                                        |  |
| DURIA_NEU                      | d:\cacheduria\duria_neu\                                                            | 1                                  | Gemountet/RW    | %DB_%DEFAULT   | Nein              | Ja       | Bearbeiten        | Löschen                            | Globals                                        |  |
| GOZ                            | d:\cacheduria\goz\                                                                  | 78                                 | Gemountet/RW    | %DB_%DEFAULT   | Nein              | Ja       | Bearbeiten        | Löschen                            | Globals                                        |  |
| ICD                            | d:\cacheduria\icd\                                                                  | 16                                 | Gemountet/RW    | %DB_%DEFAULT   | Nein              | Ja       | <u>Bearbeiten</u> | Löschen                            | Globals                                        |  |
| PRAX1                          | d:\cacheduria\prax1\                                                                | 2440                               | Gemountet/RW    | %DB_%DEFAULT   | Nein              | Ja       | Bearbeiten        | Löschen                            | Globals                                        |  |
| PRAX2                          | d:\cacheduria\prax2\                                                                | 42                                 | Gemountet/RW    | %DB_%DEFAULT   | Nein              | Ja       | <u>Bearbeiten</u> | Löschen                            | Globals                                        |  |
| SAMPLES                        | D:\CacheSys\MGR\samples\                                                            | 31                                 | Nicht gemountet | %DB_SAMPLES    | Nein              | Nein     | 51                | Löschen                            | -                                              |  |
| SYSTEM                         | d:\cacheduria\system\                                                               | 95                                 | Gemountet/RW    | %DB_%DEFAULT   | Nein              | Ja       | <u>Bearbeiten</u> | Löschen                            | Globals                                        |  |
| USER                           | D:\CacheSys\MGR\user\                                                               | 1                                  | Nicht gemountet | %DB_USER       | Nein              | Ja       | -                 | Löschen                            |                                                |  |

Jetzt wechseln wir nach Duria!

Dort am Prompt !!!! <return> und am Prompt dann C %SYS eingeben.

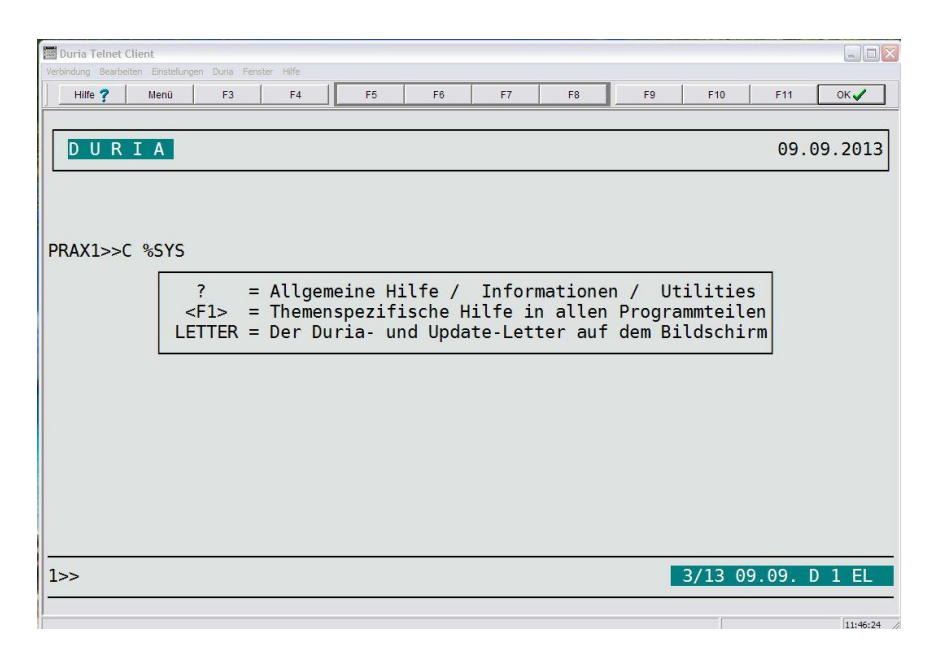

#### Dann den Befehl: D ^GBLOCKCOPY

| 🔚 Duria Telnet Client                                                                                                    |                                     |                                    |                                |                              |                              |                             |                           |
|----------------------------------------------------------------------------------------------------|-------------------------------------|------------------------------------|--------------------------------|------------------------------|------------------------------|-----------------------------|---------------------------|
| Verbindung Bearbeiten Einstellungen Duria Fenste                                                                                                    | Hilfe                               |                                    |                                |                              |                              |                             |                           |
| Hilfe ? Menü F3                                                                                                    | F4                                  | F5 F6                              | F7                             | F8                           | F9                           | F10                         | F11 OK 🗸                  |
| DURIA                                                                                                    |                                     |                                    |                                |                              |                              |                             | 09.09.2013                |
| PRAX1>>C %SYS<br>%SYS>>D ^GBLOCKCOPY—<br>This routine will do<br>to a namespace. If a<br>mappings set up for t<br><br>1) Interactive copy<br>2) Batch copy | a fast gl<br>namespace<br>he namesp | obal copy<br>is the d<br>ace.d Upd | from a<br>estinati<br>ate-Leti | databa<br>ion, th<br>ter auf | se to a<br>e globa<br>dem Bi | nother<br>l will<br>ldschir | database or<br>follow any |
| 3) Exit<br>Option? 1                                                                                                    |                                     |                                    |                                |                              |                              |                             |                           |
|                                                                                                    |                                     |                                    |                                |                              |                              |                             |                           |
| 1>>                                                                                                    |                                     |                                    |                                |                              |                              | 3/13 09                     | .09. D 1 EL               |

Und dort die Option 1) Interactive Copy wählen.

#### Als nächstes wieder die Option 1)

| 💹 Duria Telnet Client                                                                                                    |                                              |                                          |                              |                             |                                 |                              |                |                |
|----------------------------------------------------------------------------------------------------|----------------------------------------------|------------------------------------------|------------------------------|-----------------------------|---------------------------------|------------------------------|----------------|----------------|
| Verbindung Bearbeiten Einstellungen Duna Fenst                                                                                                    | er Hilfe                                     |                                          |                              |                             |                                 |                              |                |                |
| Hilfe ? Menü F3                                                                                                    | F4 F5                                        | F6                                       | F7                           | F8                          | F9                              | F10                          | F11            | ОК✔            |
| DURIA                                                                                                    |                                              |                                          |                              |                             |                                 |                              | 09.0           | 09.2013        |
| PRAX1>>C %SYS<br>%SYS>>D ^GBLOCKCOPY—<br>This routine will do<br>to a namespace. If a<br>mappings set up for 1<br>1) Interactive copy<br>2) Batch copy<br>3) Exit | a fast globa<br>namespace is<br>he namespace | L copy<br>the des<br>d Upda <sup>-</sup> | from a<br>stinati<br>te-Lett | databa:<br>on, th<br>er auf | se to an<br>e global<br>dem Bil | other d<br>will f<br>dschirm | ataba<br>ollow | ase or<br>wany |
| Option? 1                                                                                                    |                                              |                                          |                              |                             |                                 |                              |                |                |
| <ol> <li>Copy from Database</li> <li>Copy from Database</li> <li>Exit</li> </ol>                                                                                  | e to Database<br>e to Namespace              | 9                                        |                              |                             |                                 |                              |                |                |
| Option? 1                                                                                                    |                                              |                                          |                              |                             | 3                               | /13 09.                      | 09. I          | D 1 EL         |
|                                                                                                    |                                              |                                          |                              |                             |                                 |                              |                | 11:48:23       |

Dann ein Fragezeichen (?) eingeben um zu sehen welche Datenbank welche Zahl zugewiesen bekommen hat.

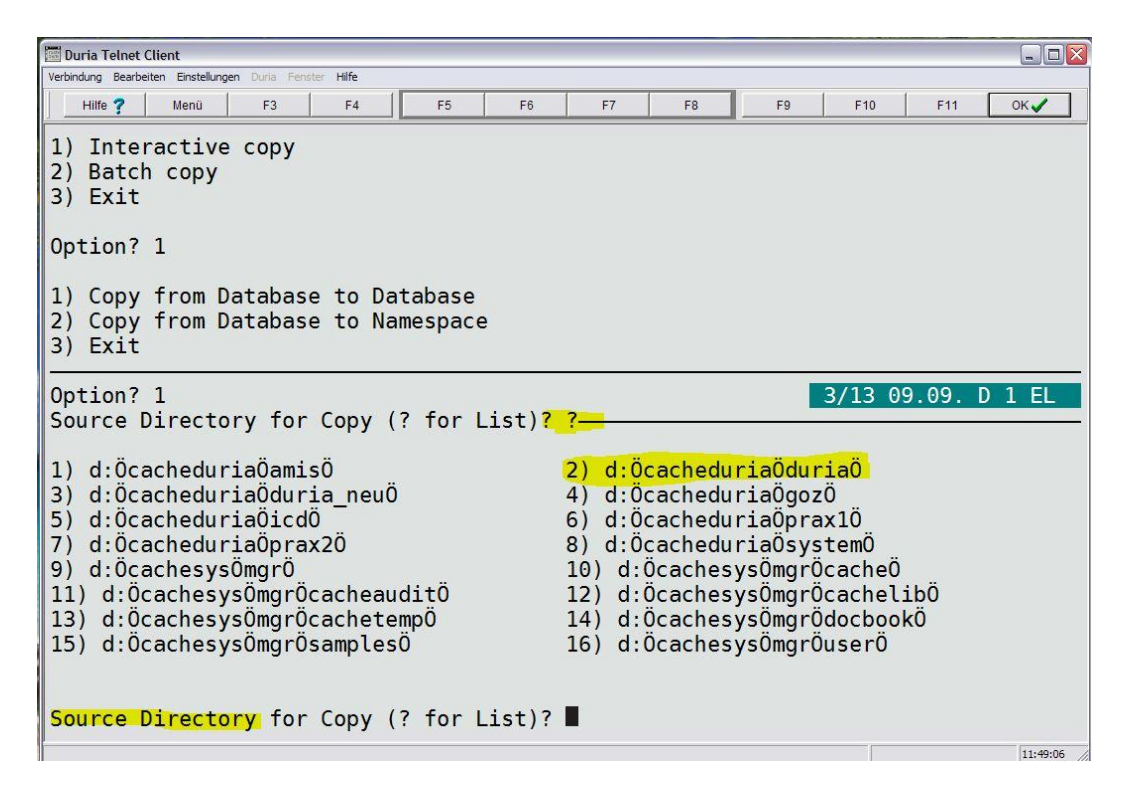

#### Dort wählen man zunächst die Source Direktory, also die Quelle.

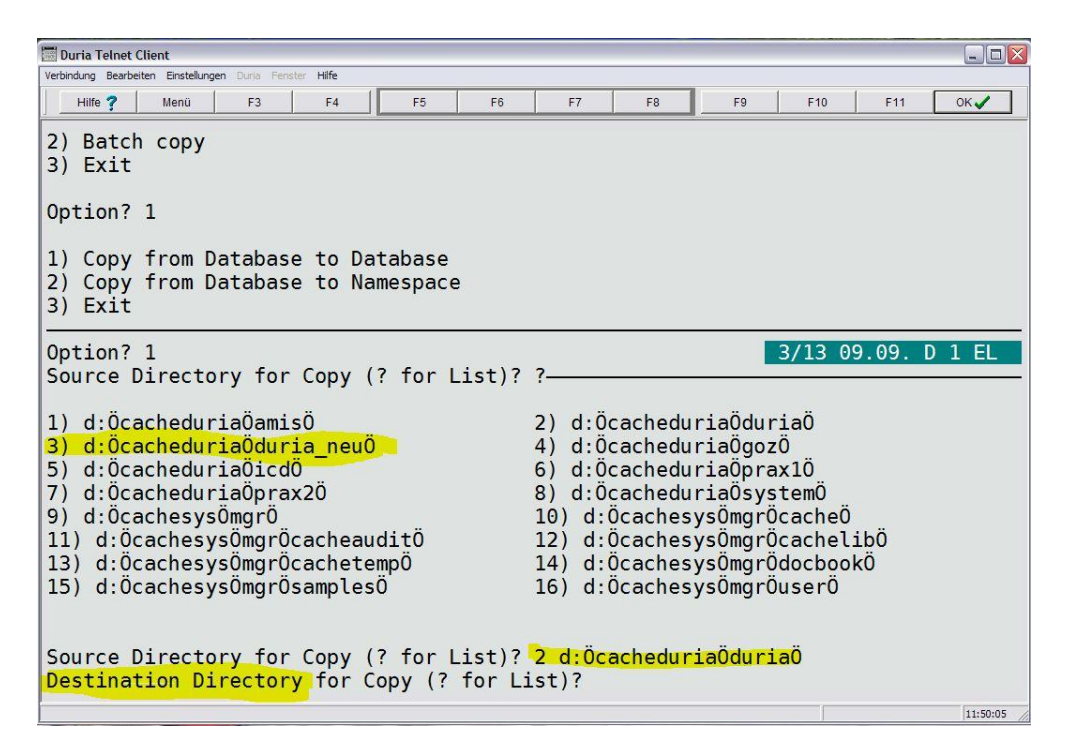

## Danach das Ziel, also Destination Directory. Und dann bei "All Globals" auf Y (yes) gehen.

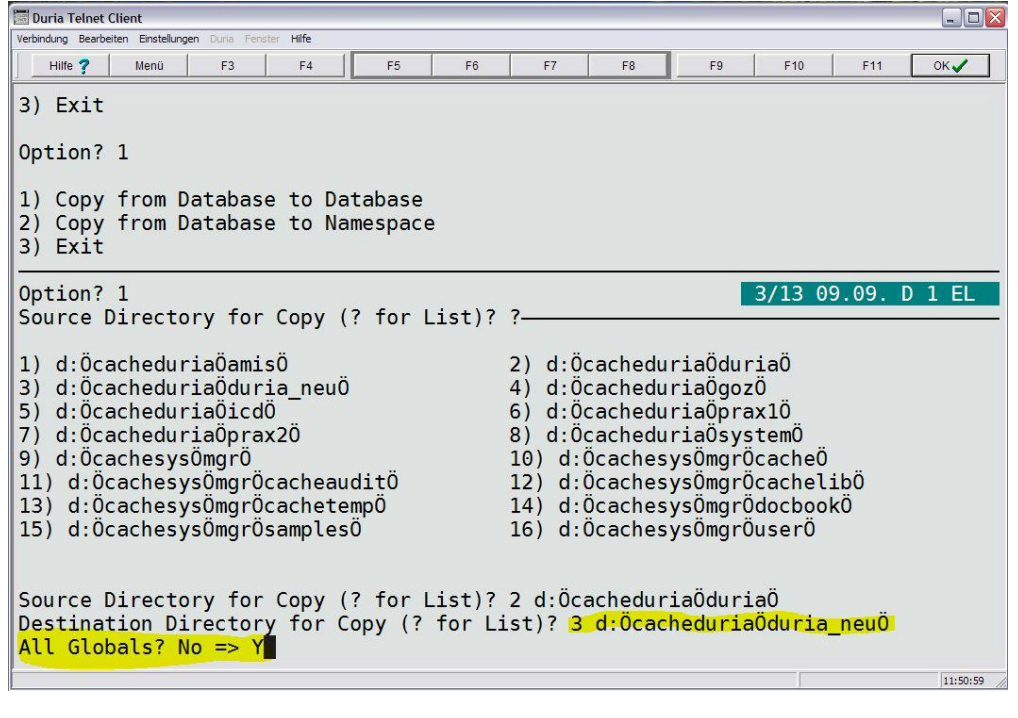

## Alle weiteren Fragen mit Y bestätigen!

| F7 F8 F9 F10 F11 OK                                                                                                    |
|----------------------------------------------------------------------------------------------------|
|                                                                                                    |
| 3/13 09.09. D 1 EL                                                                                                    |
| <ol> <li>2) d:ÖcacheduriaÖduriaÖ</li> <li>4) d:ÖcacheduriaÖgozÖ</li> <li>6) d:ÖcacheduriaÖprax1Ö</li> <li>8) d:ÖcacheduriaÖsystemÖ</li> <li>10) d:ÖcachesysÖmgrÖcacheÖ</li> <li>12) d:ÖcachesysÖmgrÖcachelibÖ</li> <li>14) d:ÖcachesysÖmgrÖdocbookÖ</li> <li>16) d:ÖcachesysÖmgrÖuserÖ</li> </ol> |
| 2 d:ÖcacheduriaÖduriaÖ<br>ist)? 3 d:ÖcacheduriaÖduria_neuÖ                                                                                                    |
|                                                                                                    |
|                                                                                                    |

## Jetzt werden die Daten von der alten in die neue Datenbank kopiert.

| 🚾 Duria Telnet Client                                   |            |                      |        |          |
|---------------------------------------------------------|------------|----------------------|--------|----------|
| Verbindung Bearbeiten Einstellungen Duria Fenster Hilfe |            |                      |        |          |
| Hilfe ? Menü F3 F4 F5                                   | F6 F       | 7 F8                 | F9 F10 | F11 OK 🗸 |
| ^EBMPW                                                  | 09/09 11:5 | 52 1                 | 1      | Done     |
| ^EGICD                                                  | 09/09 11:5 | 52 1                 | 1      | Done     |
| ^EGZIFFUP                                               | 09/09 11:5 | 52 1                 | 1      | Done     |
| ^EXPAND                                                 | 09/09 11:5 | 52 1                 | 1      | Done     |
| ^FAXFONT                                                | 09/09 11:5 | 52 236               | 236    | Done     |
| ^FEIER                                                  | 09/09 11:5 | 52 4                 | 4      | Done     |
| ^FORM                                                   | 09/09 11:5 | 656                  | 656    | Done     |
| ^FORMDR                                                 | 09/09 11:5 | 52 1                 | 1      | Done     |
| ^KEYFUNC                                                | 09/09 11:5 | 52 1                 | 1      | Done     |
| ^KEYMAP                                                 | 09/09 11:5 | 52 1                 | 1      | Done     |
| ^KEXTRI                                                 | 09/09 11:5 | 52 5                 | 5      | Done     |
| ^KV                                                     | 09/09 11:5 | 52 1                 | 1      | Done     |
| ^KVBUDGET                                               | 09/09 11:5 | 52 1                 | 1      | Done     |
| ^KVDR                                                   | 09/09 11:5 | 52 3                 | 3      | Done     |
| ^KVDTPAR                                                | 09/09 11:5 | 52 5                 | 5      | Done     |
| ^KZN                                                    | 09/09 11:5 | 52 2                 | 2      | Done     |
| ^LABDIPAR                                               | 09/09 11:5 | 52 1                 | 1      | Done     |
| ^LABPAR                                                 | 09/09 11:5 | 52 2                 | 2      | Done     |
| ^LABREF                                                 | 09/09 11:5 | 52 18                | 18     | Done     |
| ^LDT                                                    | 09/09 11:5 | 52 1                 | 1      | Done     |
| ^LDTELV                                                 | 09/09 11:5 | 52 42                | 42     | Done     |
| ^LGLFA                                                  | 09/09 11:5 | 52 1                 | 1      | Done     |
| ^MA                                                     | 09/09 11:5 | 52 27                | 27     | Done     |
| <u>^</u> MASK                                           | 09/09 11:5 | 5 <mark>2 300</mark> | 567    | 52%      |
|                                                         |            |                      |        | 11:52:31 |

## Letzte Frage kann man mit "No" beantworten. Als letztes geht man auf 3 (Exit)

| 🔚 Duria Telnet Client                                   |                               |         |          |
|---------------------------------------------------------|-------------------------------|---------|----------|
| Verbindung Bearbeiten Einstellungen Duria Fenster Hilfe |                               |         |          |
| Hilfe ? Menü F3 F4 F5                                   | F6 F7 F8                      | F9 F10  | F11 OK   |
| ^oddXML 0                                               | 9/09 11:53                    | 0 0     | Done     |
| ^onceGOZ 0                                              | 9/09 11:53                    | 1 1     | L Done   |
| ^onceOnly 0                                             | 9/09 11:53                    | 1 1     | L Done   |
| ^rBACKUP 0                                              | 9/09 11:53                    | 0 0     | ) Done   |
| ^rINC 0                                                 | 9/09 11:53                    | 0 0     | ) Done   |
| ^rINCSAVE 0                                             | 9/09 11:53                    | 0 0     | ) Done   |
| ^rINDEX 0                                               | 9/09 11:53                    | 331 331 | L Done   |
| ^rINDEXCLASS 0                                          | 9/09 11:53                    | 1 1     | L Done   |
| ^rINDEXEXT 0                                            | 9/09 11:53                    | 0 0     | ) Done   |
| ^rINDEXSQL 0                                            | 9/09 11:53                    | 0 0     | ) Done   |
| ^rMAC 0                                                 | 9/09 11:53                    | 0 0     | Done     |
| ^rMACSAVE 0                                             | 9/09 11:53                    | 0 0     | ) Done   |
| ^rMAP 0                                                 | 9/09 11:53                    | 0 0     | ) Done   |
| ^r0BJ 0                                                 | 9/09 11:53                    | 628 628 | 3 Done   |
| Copy of data has completed                              |                               |         |          |
| Do you want to save statistics for                      | later review? <mark>No</mark> | => No   |          |
| 1) Interactive copy<br>2) Batch copy<br>3) Exit         |                               |         |          |
| Option?                                                 |                               |         |          |
|                                                         |                               |         | 11:53:44 |

Jetzt Caché herunter fahren und die neue Datenbank in den Ordner Duria kopieren. Caché wieder starten und im Portal unter Datenbanken kontrollieren ob sie jetzt 8KB ist.

| site]>[Datenbanken]>[Datenbankeigenschaften]                                                                     |            |                       |                       | Wechseln                      | zu:       |
|----------------------------------------------------------------------------------------------------|------------|-----------------------|-----------------------|-------------------------------|-----------|
| enbankliste                                                                                                    |            |                       |                       |                               |           |
| tails zu Datenbank d:\cacheduria\duria\ werden unten angeze                                                      | eigt:      |                       | Letzte automatische A | ktualisierung: 2013-09-09 11: | 55:15.934 |
| ALLGEMEINE INFORMATIONEN                                                                                         |            |                       | DATENBANKGRÖSSE       |                               | 1         |
| Name der Ressource: %DB_%                                                                                        | DEFAULT    | Blockgröße:           |                       | 8192                          | 2         |
| Verzeichnis: d:\cachedur                                                                                         | 'ia\duria\ | Blöcke:               |                       | 11648                         | 8         |
| Gemountet:                                                                                                    | Ja         | Max. Größe:           |                       | Unbegrenz                     | t         |
| Schreibgeschützt:                                                                                                | Nein       | Größe:                |                       | 91                            | 1         |
| Cluster gemountet:                                                                                               | Nein       | Erweiterungsgröße:    |                       | Systemstandard                | d         |
| and the second second second second second second second second second second second second second second second | Nein       | Zuletzt gemessene Erw | eiterungsdauer:       | 09/09/2013 11:53:19           | 9         |
| Verschlusselt:                                                                                                   |            | 270 M 100             |                       |                               |           |

## Als letztes sollte man die neu erzeugte Datenbank wieder löschen.

| seite   Über   Hi<br>tseite] > [Konf        | Lokale<br>Lizenziert<br>ilfe   Feedback   Logout<br>figuration] > [Lokale Datenbank | Datenban<br>für: Duria e.(<br>en] | <mark>ken</mark><br>3. |                |                   |          |                   | Server<br>Instan<br>Benut<br>Wech | r:<br>z: <b>CACHE</b><br>zer: <u>sys</u><br>iseln zu: |  |
|---------------------------------------------|-------------------------------------------------------------------------------------|-----------------------------------|------------------------|----------------|-------------------|----------|-------------------|-----------------------------------|-------------------------------------------------------|--|
| <mark>ue Datenban</mark><br>ste der lokaler | <b>k erstellen</b><br>n Datenbanken:                                                |                                   |                        | Letzte         | Aktualisierung: 2 | 013-09-0 | 9 11:56:13.34     | 9 🗌 Auto                          |                                                       |  |
| Filter:                                     | Seitenformat: 20 💌                                                                  | Gefundene E                       | lemente: 16            |                |                   |          |                   |                                   |                                                       |  |
| Name                                        | Verzeichnis                                                                         | Größe (MB)                        | Status                 | Ressource      | Verschlüsselt     | Journal  |                   |                                   |                                                       |  |
| CACHESYS                                    | d:\cachesys\mgr\                                                                    | 36                                | Gemountet/RW           | %DB_CACHESYS   | Nein              | Ja       | Bearbeiten        |                                   | Globals                                               |  |
| CACHELIB                                    | d:\cachesys\mgr\cachelib\                                                           | 217                               | Gemountet/R            | %DB_CACHELIB   | Nein              | Nein     | Bearbeiten        | 171                               | Globals                                               |  |
| CACHETEMP                                   | d:\cachesys\mgr\cachetemp\                                                          | 240                               | Gemountet/RW           | %DB_CACHETEMP  | Nein              | Nein     | <u>Bearbeiten</u> | 194                               | Globals                                               |  |
| CACHE                                       | d:\cachesys\mgr\cache\                                                              | 1                                 | Gemountet/RW           | %DB_CACHE      | Nein              | Nein     | Bearbeiten        | 171                               | Globals                                               |  |
| CACHEAUDIT                                  | d:\cachesys\mgr\cacheaudit\                                                         | 11                                | Gemountet/RW           | %DB_CACHEAUDIT | Nein              | Ja       | Bearbeiten        | -                                 | Globals                                               |  |
| AMIS                                        | d:\cacheduria\amis\                                                                 | 1038                              | Gemountet/RW           | %DB_%DEFAULT   | Nein              | Ja       | Bearbeiten        | <u>Löschen</u>                    | Globals                                               |  |
| DOCBOOK                                     | d:\cachesys\mgr\docbook\                                                            | 114                               | Gemountet/RW           | %DB_DOCBOOK    | Nein              | Nein     | <u>Bearbeiten</u> | <u>Löschen</u>                    | Globals                                               |  |
| DURIA                                       | d:\cacheduria\duria\                                                                | 91                                | Gemountet/RW           | %DB_%DEFAULT   | Nein              | Ja       | Bearbeiten        | Löschen                           | Globals                                               |  |
| DURIA_NEU                                   | D:\CacheDuria\Duria_neu\                                                            | 91                                | Nicht gemountet        | %DB_%DEFAULT   | Nein              | Ja       | -                 | Löschen                           | -                                                     |  |
| GOZ                                         | d:\cacheduria\goz\                                                                  | 78                                | Gemountet/RW           | %DB_%DEFAULT   | Nein              | Ja       | Bearbeiten        | <u>Löschen</u>                    | Globals                                               |  |
| ICD                                         | d:\cacheduria\icd\                                                                  | 16                                | Gemountet/RW           | %DB_%DEFAULT   | Nein              | Ja       | <u>Bearbeiten</u> | Löschen                           | Globals                                               |  |
| PRAX1                                       | d:\cacheduria\prax1\                                                                | 2440                              | Gemountet/RW           | %DB_%DEFAULT   | Nein              | Ja       | Bearbeiten        | <u>Löschen</u>                    | Globals                                               |  |
| PRAX2                                       | d:\cacheduria\prax2\                                                                | 42                                | Gemountet/RW           | %DB_%DEFAULT   | Nein              | Ja       | Bearbeiten        | Löschen                           | Globals                                               |  |
| SAMPLES                                     | D:\CacheSys\MGR\samples\                                                            | 31                                | Nicht gemountet        | %DB_SAMPLES    | Nein              | Nein     |                   | Löschen                           | -                                                     |  |
| SYSTEM                                      | d:\cacheduria\system\                                                               | 95                                | Gemountet/RW           | %DB_%DEFAULT   | Nein              | Ja       | <u>Bearbeiten</u> | Löschen                           | Globals                                               |  |
| USER                                        | D:\CacheSys\MGR\user\                                                               | 1                                 | Nicht gemountet        | %DB_USER       | Nein              | Ја       |                   | Löschen                           |                                                       |  |

Wenn man ein Caché ab Version 2010.1.3 oder höher zur Verfügung hat, kann man die umzustellende Datenbank auch dort hinein kopieren und die Umstellung nach der alten Methode machen!

MU – Duria eG